## GO by Spark - How to view Groups for multiple properties? (Applicable for Shoreside users only) GO Version: v1.17.1

The group functionality works to assist in managing group operations including transparent communication between all departments and ability to book group space in your property.

| <b>1</b> Navigate to your G                                                  | iO Software UF                                    | RL and c | open the (  | Group Funct                        | tionality. |     |  |  |
|------------------------------------------------------------------------------|---------------------------------------------------|----------|-------------|------------------------------------|------------|-----|--|--|
| <b>2</b> Click the "Multi property" checkbox.                                |                                                   |          |             |                                    |            |     |  |  |
| + New Booking                                                                | GROUP                                             |          | NAME        | VOYAGE                             | LOCATION   | DAY |  |  |
| <ul> <li>Export Bookings</li> <li>Filters</li> <li>Filter Presets</li> </ul> | Brian's<br>Yoga<br>Group<br>E<br>(21 reqs hidden) |          | An<br>event | 5 Night<br>East<br>Caribbean<br>91 | San Juan   | 3   |  |  |
| VIEW MODES<br>Multi property<br>DATES                                        |                                                   |          |             |                                    |            |     |  |  |
| 06/04/2024 🗖                                                                 |                                                   |          |             |                                    |            |     |  |  |
| 12/01/2024                                                                   |                                                   |          |             |                                    |            |     |  |  |
| GROUP                                                                        |                                                   |          |             |                                    |            |     |  |  |
| Filter by group ID                                                           |                                                   |          |             |                                    |            |     |  |  |
| Group rows by group                                                          |                                                   |          |             |                                    |            |     |  |  |

Scribe

**3** Here, shoreside users can decide which properties to view by selecting them.

| Filter Presets                 | (21 reqs hidden) | <br>CVCIIC | 91 |
|--------------------------------|------------------|------------|----|
| VIEW MODES<br>✓ Multi property |                  |            |    |
| × CLEAR ALL                    |                  |            |    |
| × THE AVENIR RESORT            |                  |            |    |
| Filter properties shown.       |                  |            |    |
| The Avenir                     |                  |            |    |
| 06/04/2024                     |                  |            |    |
| 12/01/2024                     |                  |            |    |
| GROUP                          |                  |            |    |
| Filter by group ID             |                  |            |    |